# バージョンアップ手順書

#### (Windows 版)

∼ LTE Mobile Router NI-760S ~

2012 年 11 月 20 日作成 株式会社 ネットインデックス

# net**ındex**

#### 目次

| 1. |       | はじ | じめに              | <b>2</b> |
|----|-------|----|------------------|----------|
|    | 1. 1. |    | 動作環境             | 2        |
|    | 1. 2. |    | バージョンアップに関する注意事項 | <b>2</b> |
| 2. |       | バー | -ジョンアップ          | 3        |
|    | 2. 1. |    | バージョンアップ前の確認     | 3        |
|    | 2. 2. |    | パージョンアップ         | 4        |
| 3. |       | サオ | <b>パートデスク</b> 1  | 3        |
|    |       |    |                  |          |

#### 1. はじめに

#### 1.1.動作環境

Windows パソコンを使用して NS-760S をバージョンアップする場合の動作環境は以下の通りです。 Windows XP Windows Vista (32bit/64bit) Windows 7 (32bit/64bit)

#### 1.2. バージョンアップに関する注意事項

以下の注意事項を必ずお読みになり、バージョンアップをご利用ください。

- ・ バージョンアップはお客様の責任において実施してください。
- ・ 本手順書を必ずお読みになった上でご利用ください。
- ・ バージョンアップ中はパソコンの電源を OFF したり USB ケーブルを抜いたりしないでください。
- バージョンアップ中にパソコンがスタンバイや休止状態などに入らないように、
   パソコンの省電力設定を変更してください。
- ・ 起動中のアンチウィルスソフトや他のアプリケーションソフトは全て終了させてから実施してください。
- ・ ご使用のパソコン動作が不安定な状態(頻繁にフリーズする・リソース不足など)では、バージョンアップを 実施しないでください。
- バージョンアップの際には付属の USB ケーブルを必ずご使用ください。
   WiFi 接続ではバージョンアップは出来ません。
- ・ 決してバージョンアップ中にプログラムを強制終了させたりしないでください。

#### 2.1. バージョンアップ前の確認

バージョンアップは以下の手順となります。

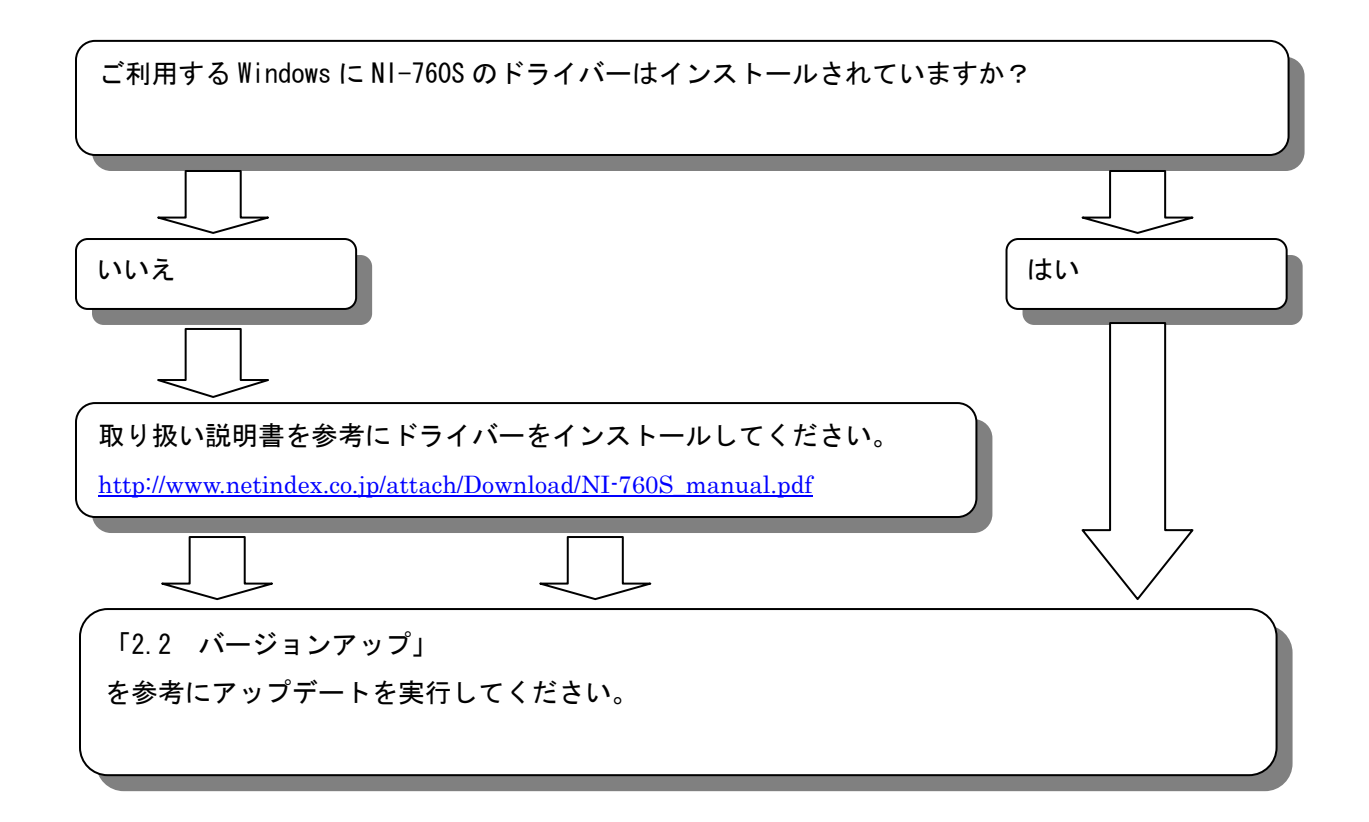

#### 2.2.バージョンアップ

※ Windows の種類により表示が若干異なります(本手順書は Windows 7 での表示例となります)

- ① バージョンアップツールをダウンロードしてパソコンの任意のフォルダーに解凍します。
- ② NI-760S とパソコンを付属の USB ケーブルで接続してください。
- ③ NI-760S がパソコンに正常に認識されていることを確認してください。
- ④ ①で解凍されたバージョンアップツール「NI-760S\_UpdateTool\_V01.13.exe」を ダブルクリックしてアップデーターを起動してください。
   ⑤ NI-760S\_UpdateTool\_V01.13.exe ※Windowsの設定により拡張子(.exe)が表示されない場合もあります。
- ⑤ 下記のウィンドウが表示されます。

アップデートを行う場合、「はい(Y)」をクリックしてください。

| アップデー | トを行いますか?                                                                                                    |
|-------|----------------------------------------------------------------------------------------------------|
| 2     | このツールはファームウェアのアップデートを行います:<br>Bootloader (03.00.01.13)<br>Application (03.00.01.13)<br>Web UI (02.00.34.00)<br>TRU-Install (B3582)<br>アップデートを行いますか? |
|       | (はい(Y) いいえ( <u>N</u> )                                                                                                    |

⑥ ユーザーアカウント制御のウィンドウが表示されたら、「はい(Y)」をクリックしてください。

| 😚 ユーザー アカウント制御 🛛 🔀                                                                                                    |
|----------------------------------------------------------------------------------------------------|
|                                                                                                    |
| <ul> <li>プログラム名: Binary Update Tool</li> <li>確認済みの発行元: Sierra Wireless Inc.</li> <li>ファイルの入手先: このコンピューター上のハード ドライブ</li> </ul> |
| ✓ 詳細を表示する( <u>D</u> ) (はい(Y) いいえ(N)                                                                                           |
| <u>これらの通知を表示するタイミングを変更する</u>                                                                                                  |

表示されない場合はこの項目はスキップして次へ進んでください。

<sup>※</sup>Windowsの設定によっては、これは表示されません。

⑦ しばらくするとアップデートが始まります。完了するまでそのままお待ちください、

| 詳細                              |                                                                                                    |                       |
|---------------------------------|----------------------------------------------------------------------------------------------------|-----------------------|
|                                 | 新規                                                                                                    | 現行                    |
| タイプ                             | BOOT9200                                                                                                    | BOOT9200              |
| 日付                              | 09/19/12                                                                                                    | 02/06/12              |
| バージョン                           | SV/I9200H2_03.00.01.13I                                                                                                    | SVM9200H2_03.00.01.10 |
|                                 | CONTRACTOR OF CONTRACTOR OF CONT |                       |
| ダウンロード状<br>アップデートの <sup>注</sup> | 況<br>準備中。しばらくお待ちください                                                                                                    | 0                     |
| ダウンロード状<br>アップデートの <sup>注</sup> | 況<br>準備中。しばらくお待ちください                                                                                                    | 0                     |
| ダウンロード状<br>アップデートの <sup>3</sup> | 況<br>準備中。しばらくお待ちください                                                                                                    | 0                     |
| ダウンロード状<br>アップデートの <sup>注</sup> | 況<br>準備中。しばらくお待ちください                                                                                                    | 0                     |
| ダウンロード状<br>アップデートの <sup>注</sup> | 況<br>準備中。しばらくお待ちください                                                                                                    | •                     |
| ダウンロード状<br>アップデートの <sup>き</sup> | 況<br>準備中。しばらくお待ちください<br>のK                                                                                                    | 0                     |

なお、アップデート途中では絶対に NI-760S をパソコンから抜いたり、パソコンの電源を落としたりしないで ください。

| 01- <b>42</b>       | tr'-la                                          | 78.4-                   |
|---------------------|-------------------------------------------------|-------------------------|
| h. 6.4              | <b>新規</b>                                       | 現任                      |
| 917                 | APPL9200                                        | APPL9200                |
| 日付                  | 09/19/12                                        | 02/06/12                |
| バージョン               | SVM9200H2_03.00.01.13                           | SVM9200H2_03.00.01.10   |
| ダウンロード状:            | 況                                               |                         |
| ファームウェアを            | ダウンロードしています。 モデ<br>タの電源を切らないでください               | ムを取り出さないでくださ            |
| 77-ムウェアを<br>い。コンピュー | ダウンロードしています。 モデ<br>タの電源を切らないでください。<br>):08      | ムを取り出さないでくださ<br>,<br>1% |
|                     | ダウンロードしています。モデ<br>タの電源を切らないでください。<br>):08<br>〇人 | ムを取り出さないでくださ<br>,<br>1% |

⑧ アップデートツールを実行すると、下記の順に自動でアップデートされます。

Bootloader (03.00.01.13)

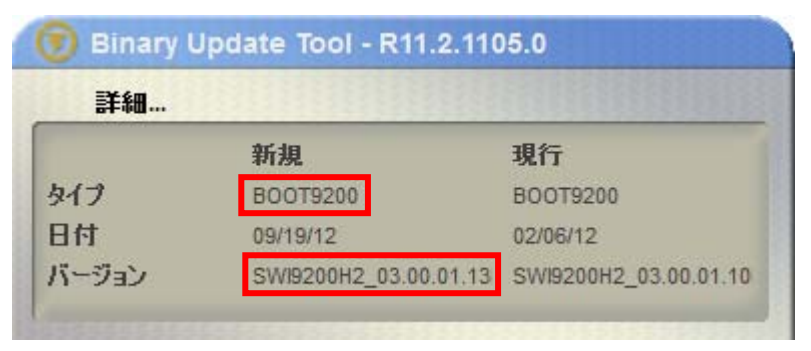

Application (03.00.03.01.13)

| 詳細    |                       |                       |
|-------|-----------------------|-----------------------|
|       | 新規                    | 現行                    |
| タイプ   | APPL9200              | APPL9200              |
| 日付    | 09/19/12              | 02/06/12              |
| バージョン | SWI9200H2 03.00.01.13 | SWI9200H2_03.00.01.10 |

Web UI (02.00.34.00)

| 詳細    |                     |                     |
|-------|---------------------|---------------------|
|       | 新規                  | 現行                  |
| シイプ   | HDATA7XS            | HDAT9200            |
| 日付    | 03/27/12            | 01/30/12            |
| バージョン | NETINDX_02.00.34.00 | NETINDX_02.00.22.00 |

#### TRU-Install (B3582)

| 詳細  |          |          |
|-----|----------|----------|
|     | 新規       | 現行       |
| タイプ | SWOC3582 | SW0C9200 |
| 3付  | 09/25/12 | 01/05/12 |

ファームウェアのバージョンアップ完了後、NI-760S が自動で再起動します。

⑨ 再起動完了後、下記のように表示されます。「OK」をクリックしてアップデートツールを終了してください。

|                    | 新規         | 現行       |
|--------------------|------------|----------|
| いけ                 | SWOC3582   | SWOC9200 |
| 3付                 | 09/25/12   | 01/05/12 |
| 「ージョン              |            |          |
| ダウンロード状            | 況          |          |
| フップデートがユ           | Eしく完了しました。 |          |
|                    |            |          |
| $( \mathbf{f} ) 0$ |            |          |
| (F) (              | 1:19       | 100%     |
| ( <del>)</del>     | 1:19       | 100      |

10 ドライバーのインストールが完了していない場合、下記の手順でドライバーのインストールを行います。
 ※現行の TRU-Install が SWOC9200 の場合、TRU-Install (B3582)の書換え終了後、NI-760S が自動で再起動され、ドライバーインストールを開始します。

ドライバーインストールの前に、USB ストレージ用ドライバーがインストールされます。

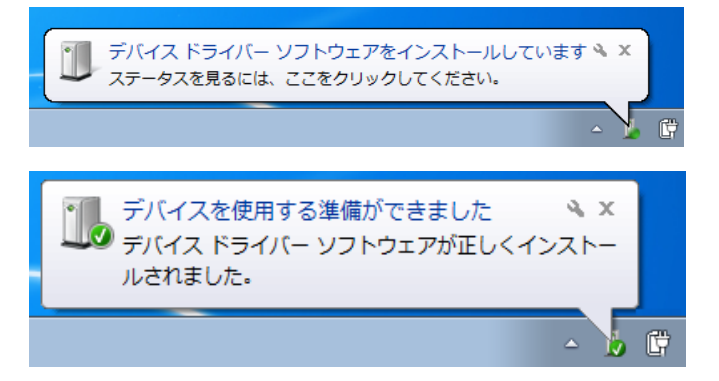

以上でファームウェアのバージョンアップ作業は終了です。

① CD ドライブとして認識され、自動再生画面が表示されインストールを開始します。

[自動でスタートしない場合]

自動再生画面の「setup. exe」をクリックしてインストールを開始してください。

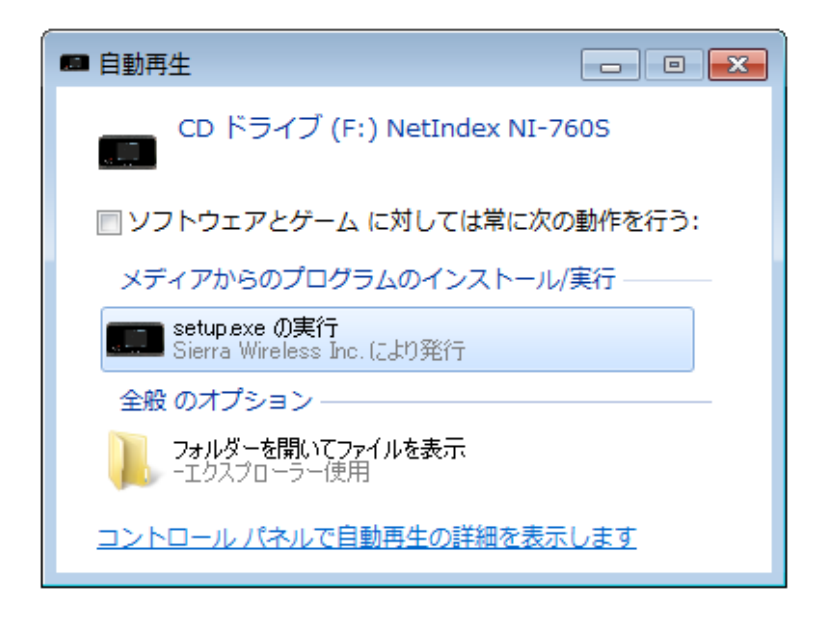

※自動再生画面がアップデートツール画面に隠れてしまう場合は、 アップデートツール画面を移動してイン ストールを開始してください。

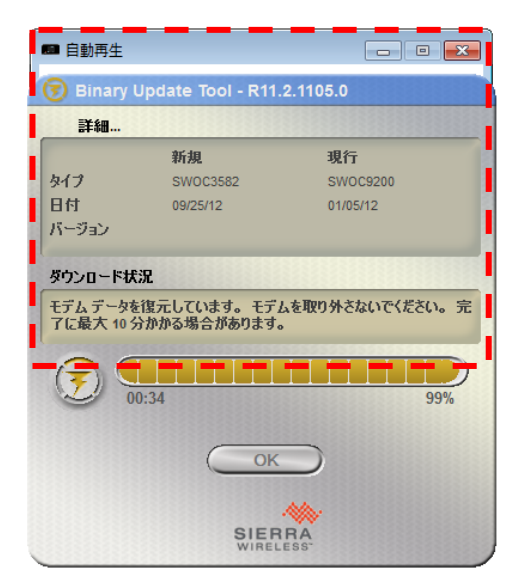

[自動再生画面が表示されない場合]

「スタート」メニューから「コンピューター」をクリックし、「CD ドライブ NetIndex」アイコンをダブルクリ ックしてインストールを開始してください。

| ●●●●●●●●●●●●●●●●●●●●●●●●●●●●●●●●●●●●●                                                | <ul> <li>✓ 4 コンピューターの検索 </li> </ul>                                                                                                    |
|--------------------------------------------------------------------------------------|----------------------------------------------------------------------------------------------------|
| 整理 ▼ システムのプロパティ プログラムの                                                               | Dアンインストールと変更 ネットワーク ドライブの割り当て » 💱 🔻 🗍 🔞                                                                                                    |
| ☆ お気に入り      ダウンロード     デスクトップ     漫 最近表示した場所                                        | <ul> <li>▲ 八ード ディスク ドライブ (2)</li> <li>□ーカル ディスク (C:)</li> <li>□ーカル ディスク (D:)</li> <li>空き領域 26.3 GB/68.4 GB</li> <li>ユリムーバブル記憶域があるデバイス (2)</li> </ul> |
| <ul> <li>⇒イブラリ</li> <li>ドキュメント</li> <li>ビクチャ</li> <li>ビデオ</li> <li>ミュージック</li> </ul> | DVD ドライブ (E:)       CD ドライブ (:) NetIndex         NI-760S       空き領域 0 バイト/2.23 MB                                                                    |

① ユーザーアカウント制御のウィンドウが表示されたら、「はい(Y)」をクリックしてください。

| 🚱 ユーザー アカウント制御                                                                       |
|--------------------------------------------------------------------------------------|
|                                                                                      |
| プログラム名: Setup Application<br>確認済みの発行元: Sierra Wireless Inc.<br>ファイルの入手先: CD/DVD ドライブ |
| ✓ 詳細を表示する(D) (はい(Y)                                                                  |
| <u>これらの通知を表示するタイミングを変更する</u>                                                         |

③ ドライバーのインストール中、画面右下に下記のように表示されます。

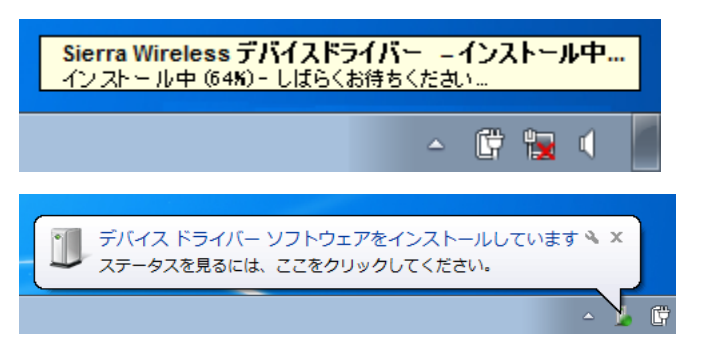

⑭ ドライバーのインストールが完了すると、下記のように表示されます。

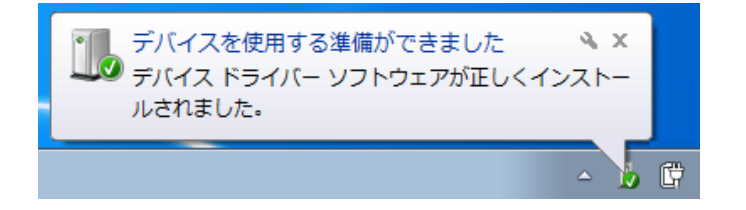

アップデートが完了し、ドライバーのインストールが完了すると下記のように表示されます。
 「OK」をクリックしてアップデートツールを終了してください。

|                       | 新規                       | 現行        |
|-----------------------|--------------------------|-----------|
| タイプ                   | SVVOC3582                | SVVOC9200 |
| 日付                    | 09/25/12                 | 01/05/12  |
| パージョン                 |                          |           |
| Key                   | 30                       |           |
| איז־עניצ              | <b></b>                  |           |
| アップデートがエ              | え<br>Eしく完了しました。          |           |
| メリンロート4A.<br>アップデートがI | え<br>Eしく完了しました。          |           |
| アップデートがI              | が、<br>Eしく完了しました。         | 100 %     |
| マッフェートがI              | が、<br>Eしく完了しました。<br>L:19 | 100 %     |

注:「OK」がグレーアウトしている間は、バージョンアップは完了しておりません。

以上でバージョンアップ作業は終了です。

※下記のように表示されてツールが終了した場合

ドライバーのインストールが完了していない可能性があります。アップデートツールを終了し、パソコンから取り 外します。NI-760Sの電源を 0FF の状態でパソコンに接続し、ドライバーをインストールしてください。

| 詳細                         |                             |                |    |
|----------------------------|-----------------------------|----------------|----|
|                            | 新規                          | 現行             |    |
| タイプ                        | SW0C3582                    | SW0C9200       |    |
| 日付                         | 09/25/12                    | 01/05/12       |    |
| バージョン                      |                             |                |    |
| ダウンロード状                    | 況                           |                |    |
| モデしを給出7                    | 「きません、 ガウシロード               | な終了します。        |    |
| Eデムを検出で                    | ごきません。 ダウンロード               | を終了します。        |    |
| モデムを検出で<br>( 一 ) ) ( ) ) ) | できません。 ダウンロード<br>6:26       | でを終了します。       | >% |
| モデムを検出で<br>(う)             | ごきません。 ダウンロード<br>6:26<br>のK | *を終了します。<br>99 | %  |

Web UI のルーター情報を確認し、各バージョンが下記のようになっていればバージョンアップは正しく完了しています。

| ルーター情報           |                                             |
|------------------|---------------------------------------------|
| S SID:           | 14-7500_BONF                                |
| MACアドレス:         | 84-08-25-15-80-67                           |
| IPアドレス:          | 0.0.0.0                                     |
| 電話番号:            | 08087294582                                 |
| FSN:             | C03854214151882                             |
| IMEI:            | 3038220-4007-4008                           |
| ICCID(SIM #):    | 404***500002*2702512*0#                     |
| ファームウェアバージョン:    | SWI9200H2_03.00.01.13ap                     |
| Web UI バージョン:    | NETINDX_02.00.34.00                         |
| USB接続ソフトウェア:     | AC760S_NETINDEX_B3582                       |
| ブートローダーバージョン:    | SWI9200H2_03.00.01.13bt                     |
| ファームウェア更新日付:     | 09/19/12                                    |
| PRルバージョン:        | 02.04                                       |
| パッケージバージョン:      | SWI9200H2_03.00.01.13_netindex_9901404_0204 |
| SD Card Support: | disabled                                    |
| 詳細表示 工場出荷設定へ!    | Hzyh                                        |

バージョンが上記と異なる場合は、再度アップデートツールを実行してください。

※バージョンアップ済みの場合

下記のように表示された場合、お手持ちの NI-760S はアップデートする必要がございません。

しかしアップデートツールが NI-760S の設定確認を継続して行っていますので、⑨のアップデート完了の表示が 出るまでは、絶対に USB ケーブルを抜いたり、電源を OFF したりしないでください

|                      | 新規                         | 現行                    |
|----------------------|----------------------------|-----------------------|
| タイプ                  | APPL9200                   | APPL9200              |
| 日付                   | 09/19/12                   | 09/19/12              |
| バージョン                | SVM9200H2_03.00.01.13;     | SVM9200H2_03.00.01.13 |
|                      |                            |                       |
| ダウンロード状況             | 況                          |                       |
| ダウンロード状況<br>Eデムのファーム | 況<br>ムウェア バージョンは既に最新す      | です。                   |
| ダウンロード状:<br>モデムのファール | 況<br>ムウェア バージョンは既に最新す      | C4.                   |
| ダウンロード状:<br>モデムのファール | 況<br>ムウェア バージョンは既に最新す      | टर्च.                 |
| ダウンロード状:<br>モデムのファール | 況<br>ムウェア バージョンは既に最新す      | टर्च.                 |
| ダウンロード状:<br>モデムのファール | 況<br>ムウェア バージョンは既に最新す      | <b>ट ग</b>            |
| ダウンロード状:<br>モデムのファーム | 況<br>ムウェア バージョンは既に最新<br>のK | ट <b>न</b> .          |

#### netindex 3. サポートデスク

ご不明な点がございましたら、下記サポートデスクへお問合せ頂きますよう お願い申し上げます。

【ネットインデックス サポートデスク】
 受付時間:9:00~17:30 月曜~金曜日(土・日・祝日を除く)
 ●一般加入電話・公衆電話・携帯電話・PHS 共通 TEL 050-3101-3755 (通話料有料)
 ●URL http://www.netindex.co.jp